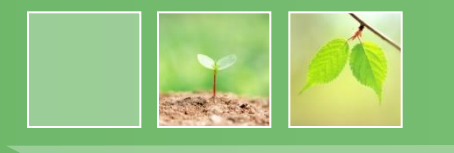

# 羅東國中109年免試入學 網路線上選填及報名流程說明

109學年度宜蘭區免試入學系統 https://iln.entry.edu.tw/

線上選填日期:109年6月17~21日 報名日期:109年6月22~23日

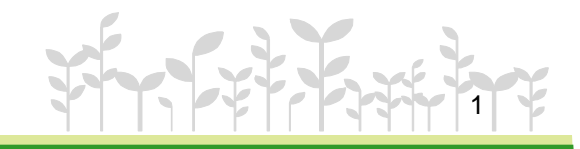

### \* \* \* 貼心提醒 \* \* \*

- https://iln.entry.edu.tw/
- 首先確認您當前使用的電腦環境(瀏覽器是否支援系統操作、 <u>彈跳視窗</u>是否開啟、<u>列印功能</u>是否正常連接印表機……)。
   本系統適用<u>Chrome</u>及<u>Ie9.0以上</u>版本瀏覽器,建議您使用 Chrome操作本系統。
- 依<u>109學年度宜蘭區高級中等學校免試入學委員會</u>公告網址
   連結本系統。或羅中校網首頁連結本系統。
- 首次登入系統,務必修改登入密碼,才可使用其它功能。
- 密碼修改成功,<u>系統會自動登出</u>,請以新密碼登入。

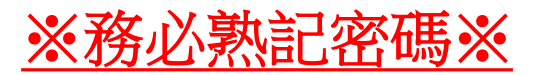

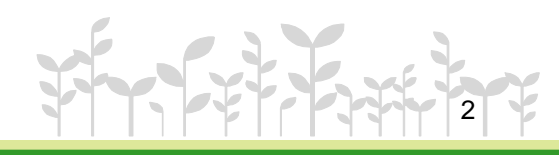

1-1 登入

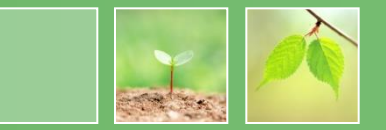

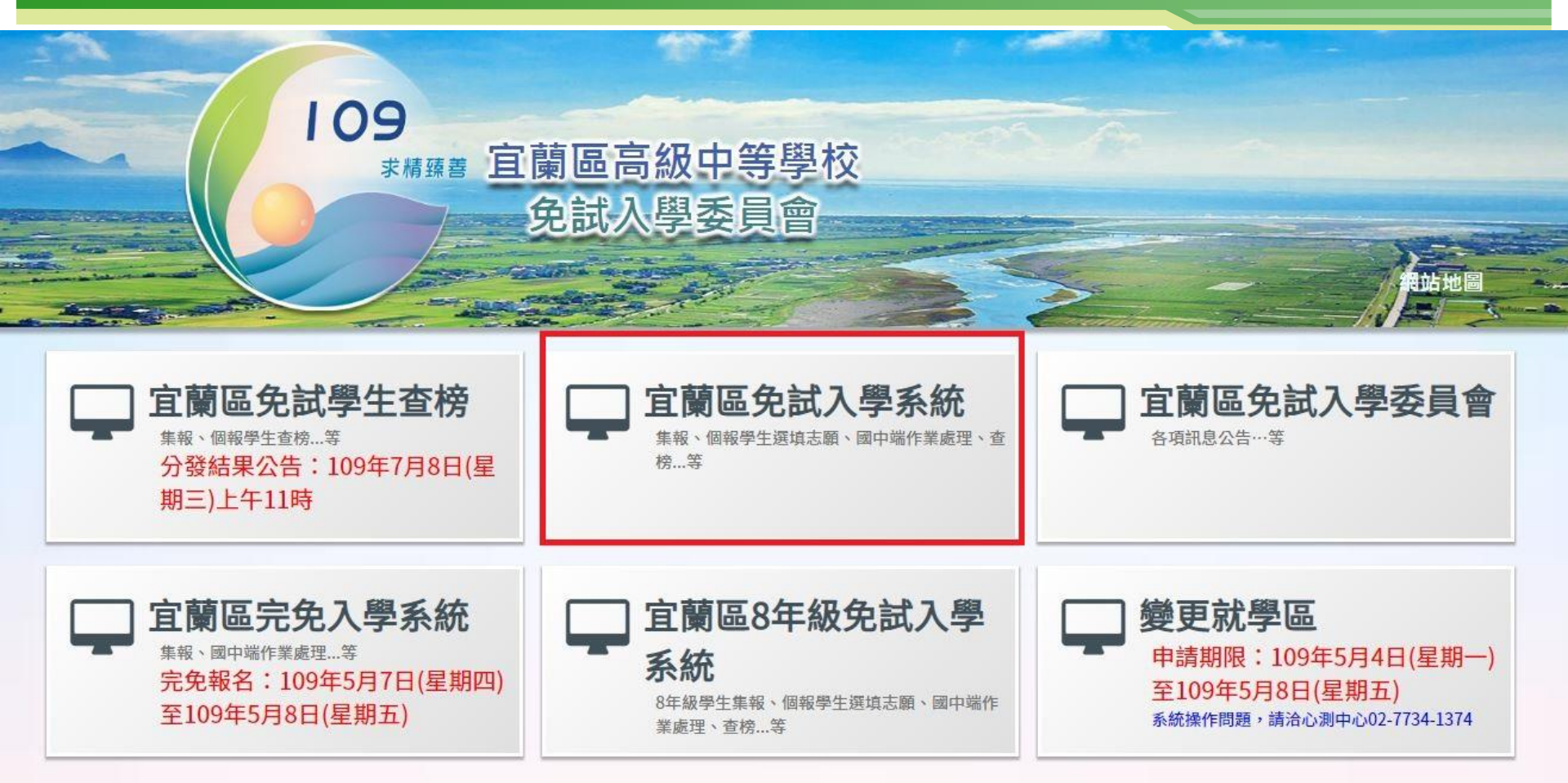

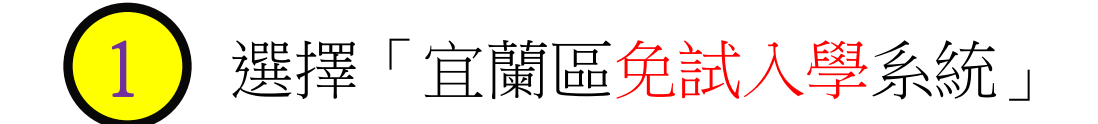

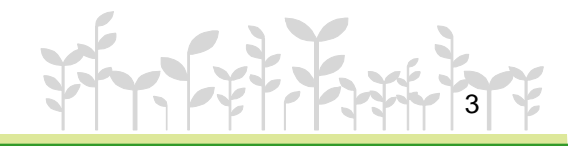

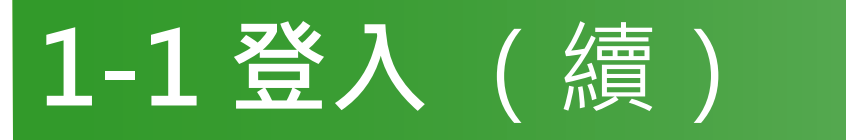

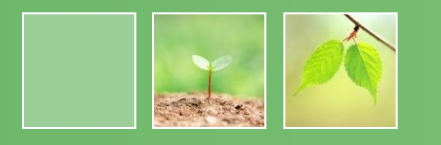

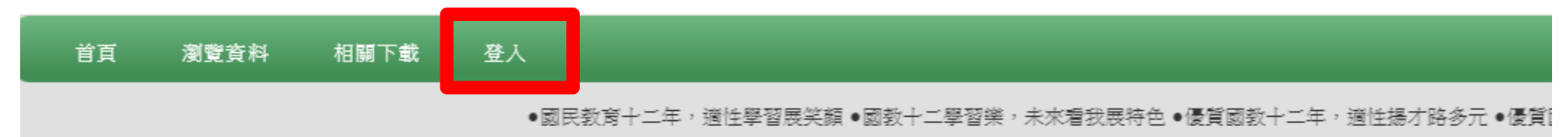

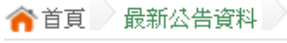

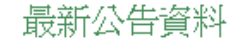

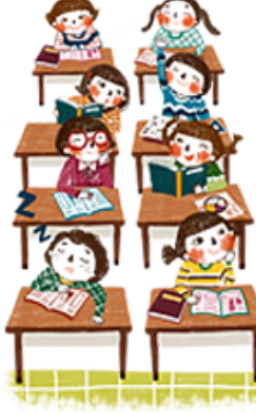

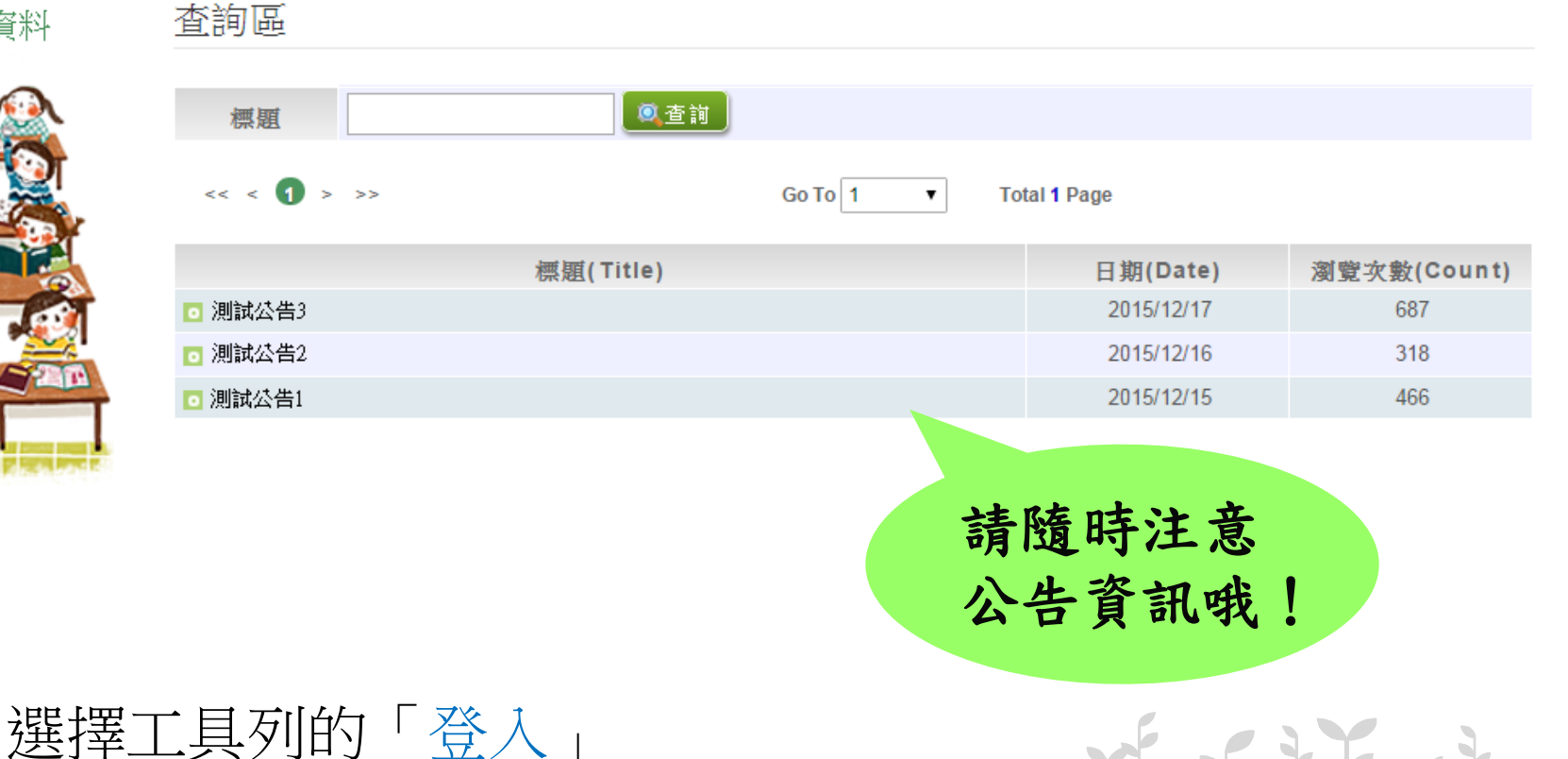

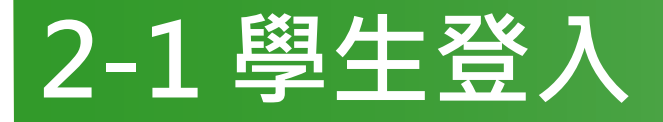

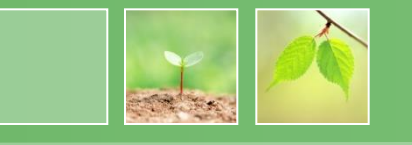

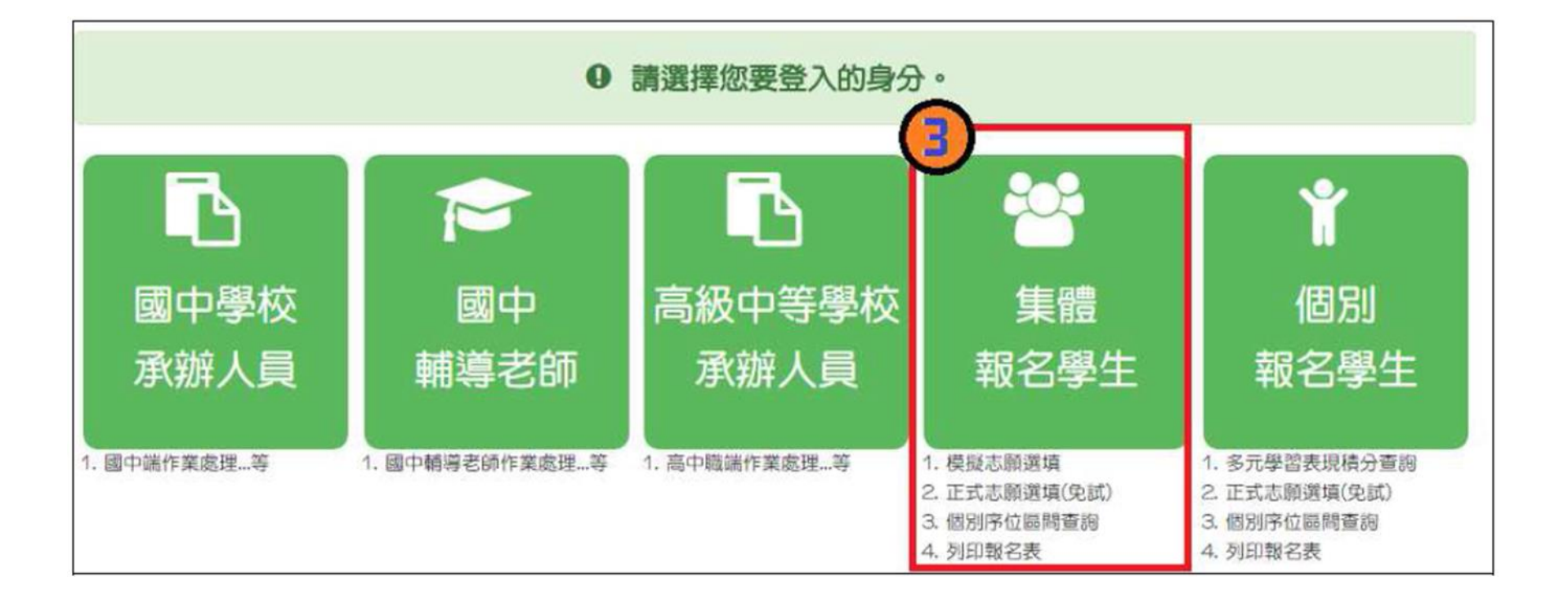

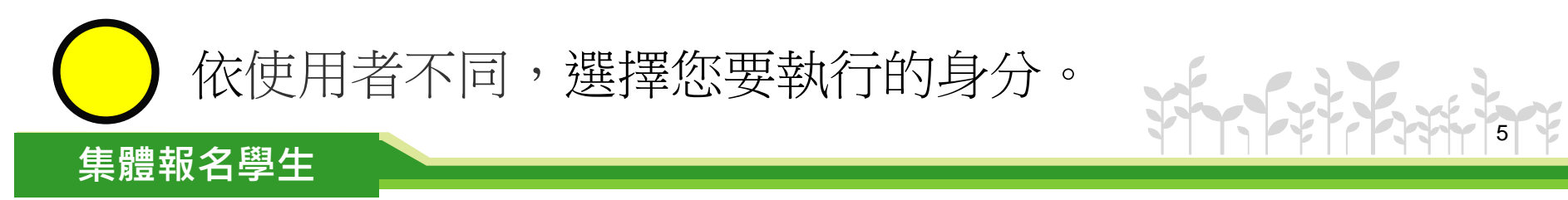

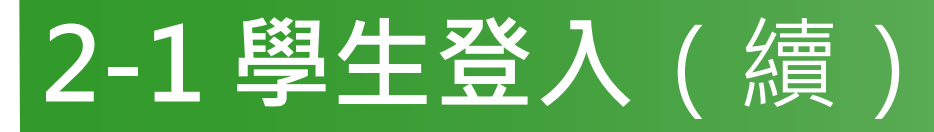

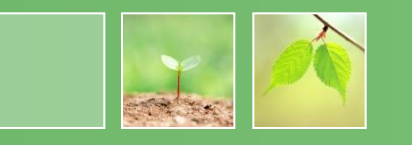

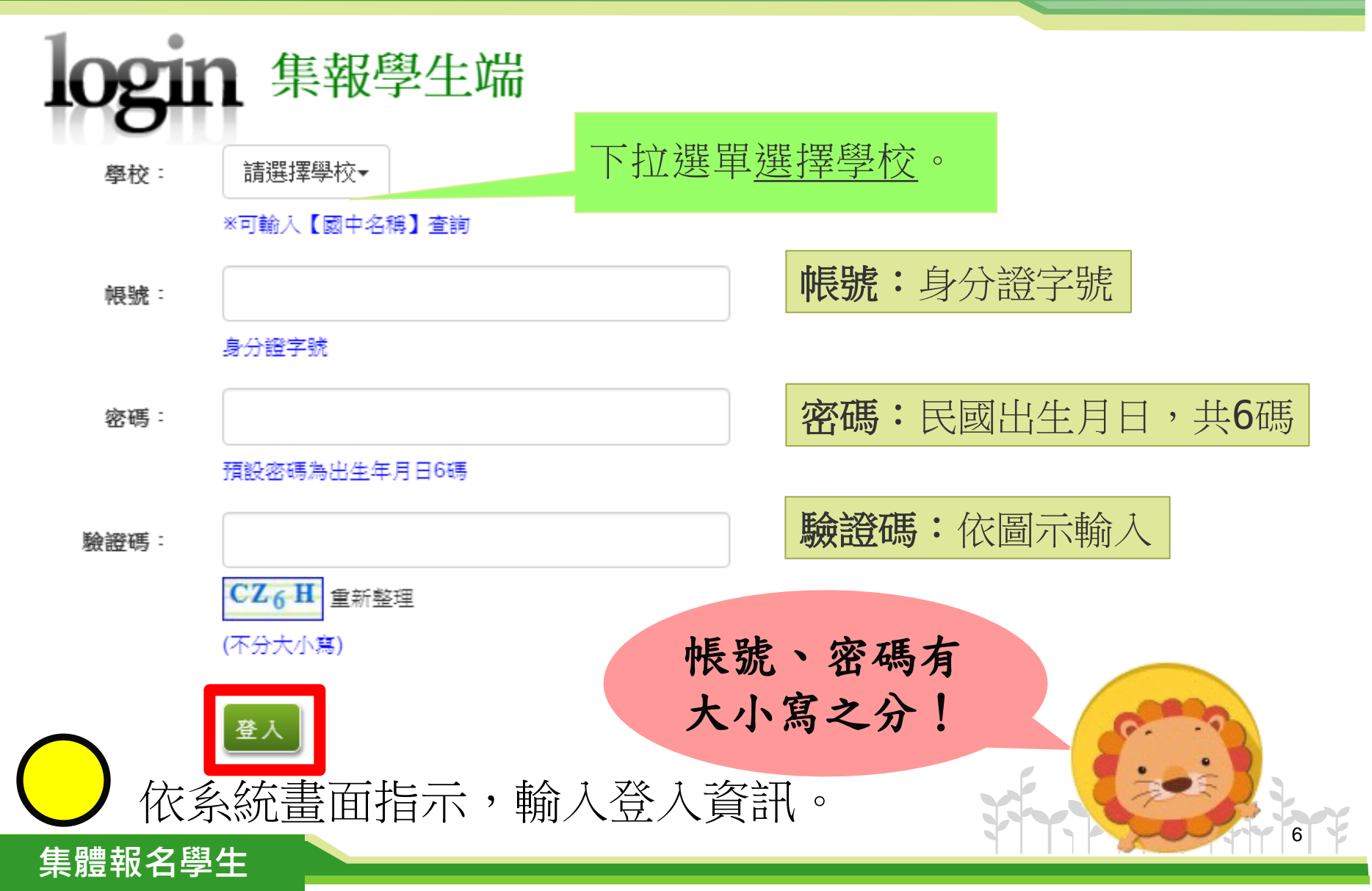

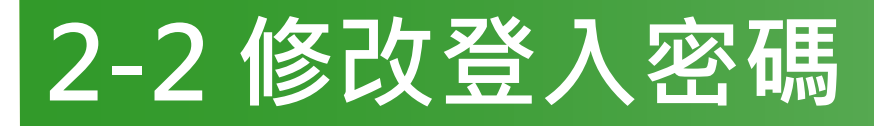

集體報名學生

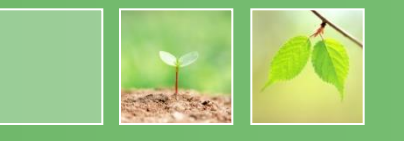

| ▲首頁 修改密碼 修改密碼 | ■儲存<br>● 密碼窩4~20字元 |  |
|---------------|--------------------|--|
| 🙍 🔬           | *原密碼:              |  |
|               | *新密碼:              |  |
|               | *確認密碼:             |  |
|               |                    |  |
|               | 首次登入,務必            |  |
|               | 完成修改密碼,            |  |

才可以執行其它

功能哦!

修改登入密碼,確定儲存後, 系統會自動登出,請以新密碼再次登入系統。

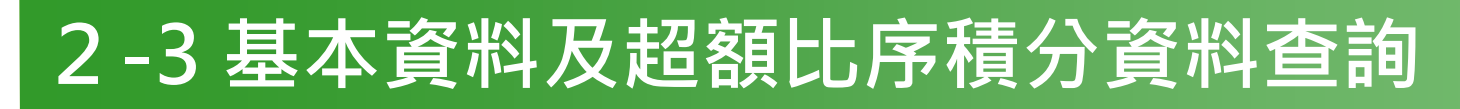

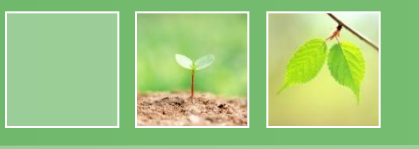

#### 【志願選填相關作業】/【基本資料及超額比序積分資料查詢】 系統會直接下載「學生基本資料及超額比序積分資料表」。

 105noexam.wlsh.tyc.edu.tw/NoExamImitate\_TL/NoExamImitate/Apps/Page/Junior/05/Report/Rep\_A...
 105noexam.wlsh.tyc.edu.tw/NoExamImitate\_TL/NoExamImitate/Apps/Page/Junior/05/Report/Rep/ 檔案建置完成...
 100%
 如果系統沒自動下載檔案,請點擊 here 直接下載/超過1200秒後檔案將清除,請關閉視窗後再重新 下載)!
 頁面執行時間:3884.1839毫秒

> 系統自動下載完成時, 可開啟此PDF檔,查詢 基本資料及超額比序積 分資料。

D0000010500000\_....pdf

集體報名學生

➡ 顯示所有下載…

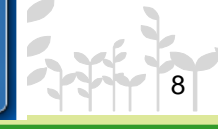

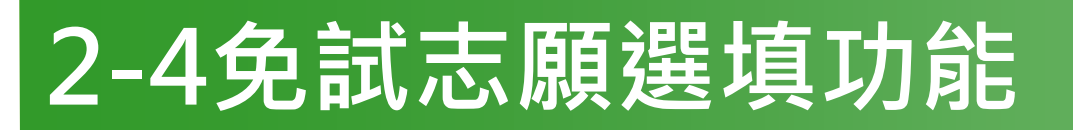

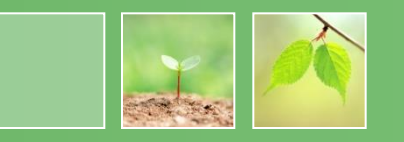

- 建議選填過程中,每隔一段時間按下「儲存志願」按鈕,以
   避免停電等情況導致所選志願遺失。
- 選填完畢,務必按下「儲存志願」按鈕,並至「查詢我的志 願資料」頁面確認您選擇的志願及排序。
- 志願選填開放期間尚未列印報名表前,可無限次修改志願及
   變更順序。
- 安全性考量,在選填志願期間若要離開位置,務必先登出。

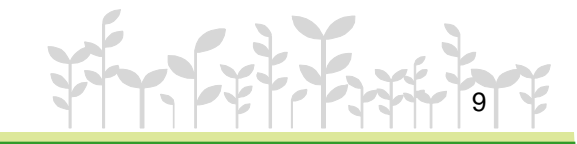

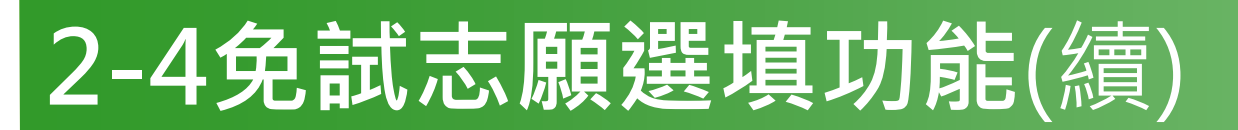

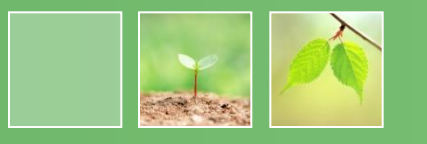

- 【志願選填相關作業】/【志願選填(免試)】
- 1. 首先閱讀注意事項。
- 2. 選擇免試欲加入科組:下拉選單選擇<u>學校、科組、學校序。</u>
- 3. 點選【加入】按鈕。
- 4. 調整排序。

- 【加入】:只是<u>暫存</u>志願, 並不會儲存到系統哦!
- 5. 點選【儲存志願】按鈕。

很重要!

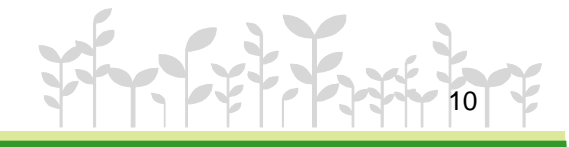

# 2-4免試志願選填功能(續)

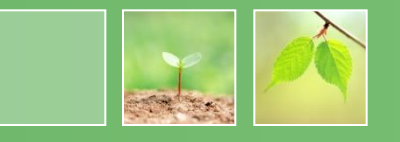

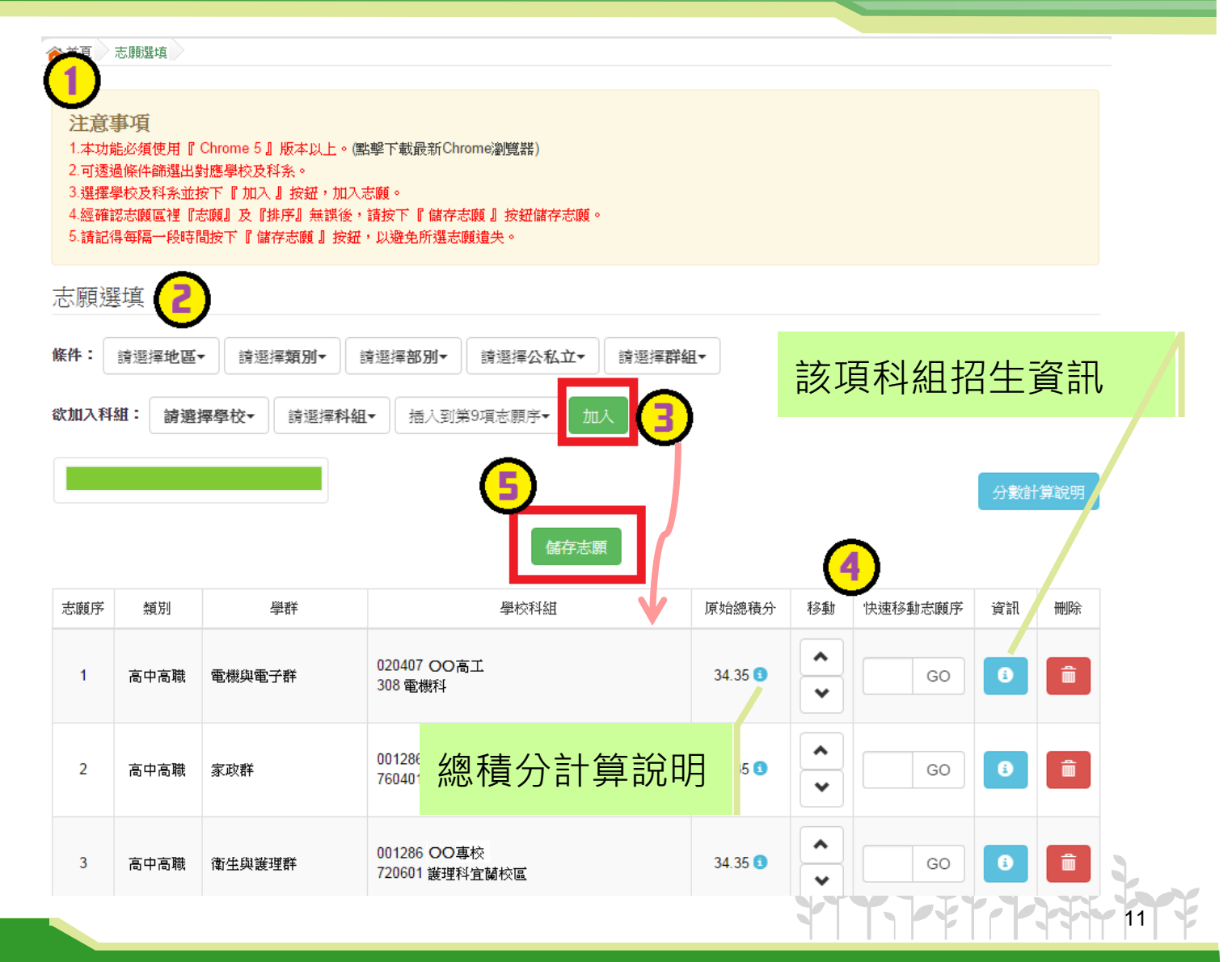

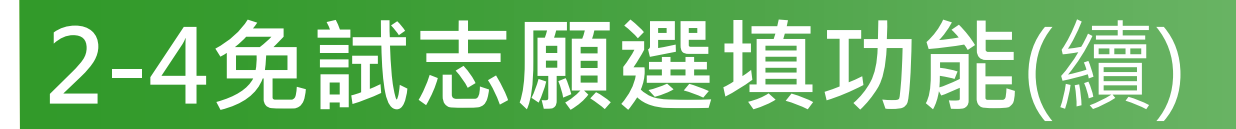

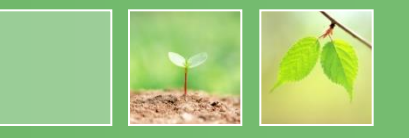

#### ● 排序功能說明

#### ≻上下移動

| 志願序 | 類別       | 學群                  | 學校科組                    | 原始總積分   | 移動 | 快速移動志願序 | 資訊 | 刪除 |
|-----|----------|---------------------|-------------------------|---------|----|---------|----|----|
| 1   | 高中高職     | 電機與電子群              | 020407 OO 高工<br>308 電機科 | 34.35 🕄 |    | GO      | 6  | â  |
|     |          |                     |                         |         | •  |         |    |    |
| 2   | 高中高職 家政群 | ⇔tra¥               | 001286 〇〇専校             | 24.25   |    |         |    | -  |
|     |          | 760401 嬰幼兒保育科(新店校區) | 34.35 😈                 | •       | GO |         |    |    |

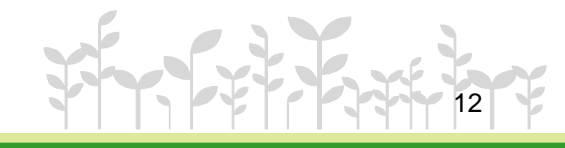

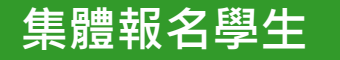

# 2-4免試志願選填功能(續)

#### ● 排序功能說明

#### ≻快速移動志願序

#### 輸入目標分發編號,再按下Go按鈕。

| 志願序 | 類別   | 學群     | 學校科組                               | 原始總積分   | 移動                                   | 快速移動志顧序     | 資訊 | 刪除 |
|-----|------|--------|------------------------------------|---------|--------------------------------------|-------------|----|----|
| 1   | 高中高職 | 電機與電子群 | 020407 OO 高工<br>308 電機科            | 34.35 🕄 | *<br>*                               | <b>2</b> GO | 6  |    |
| 2   | 高中高職 | 家政群    | 001286 OO專校<br>760401 嬰幼兒保育科(新店校區) | 34.35 🕄 | <ul><li></li><li></li><li></li></ul> | GO          | 3  |    |

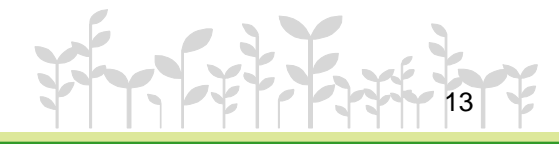

# 2-5 查詢我的免試志願資料

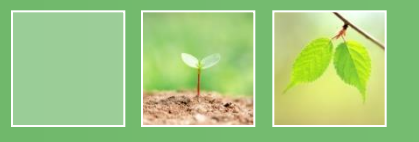

#### 【志願選填相關作業】/【查詢我的志願資料】

#### 查詢我的志願資料

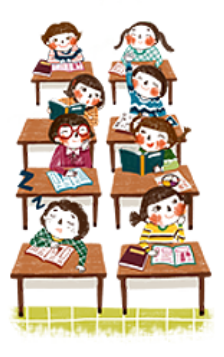

同學您好!以下為您的志願選填結果。 可至 志願選填相關作業/列印報名表,列印「草稿報名表」;

志願選填結果

注意事項

| 資料最後修改時間          | 2015/12/21 下午 03:02:40 |  |  |
|-------------------|------------------------|--|--|
|                   | 基本資料                   |  |  |
| 就讀學校              | 測試國中                   |  |  |
| 班級                | 01                     |  |  |
| 座號                | 02                     |  |  |
| 學號                | 10500000               |  |  |
| 姓名                | 測試學生                   |  |  |
| 性別                | 男                      |  |  |
|                   | 志顧順序                   |  |  |
| 1. 國立〇〇高級中學 - 普通科 |                        |  |  |

2. (五專) 〇〇專科學校 - 數位媒體設計科

3. 國立〇〇高級中學 - 普通科

儲存志願完成後, 務必到【查詢我的 志願資料】頁面, 確認所選的志願及 順序哦!

# 報名表件確認簽名並繳交

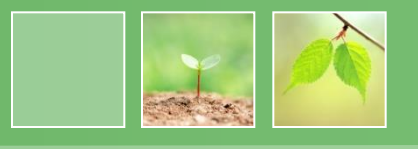

\*6/22 08:00後 請報名同學及家長到教務 **院 領 取**「免試入學報名表(含超額比序積分表及志願選填明細確認)」 現場確 認簽名繳回。或報名同學到教務處領取「免試入學 報名表(含超額比序積分表及志願選填明細確認)」帶回並請同學及家長 確認簽名, 6/23 10:00前繳回。 \*同學及家長皆需以藍或黑筆正楷簽全名確 認。不要有摺痕、不汙損、不塗改。

# ■請核對資料,表單上資料不得有任何塗改。

## 免試入學集體報名注意事項(一)

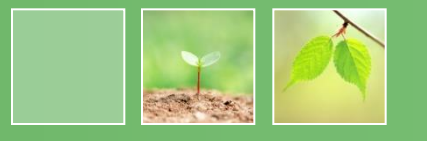

一、每人有「免試入學報名表(含超額比 序積分表及志願選填明細確認)」1張。
有檢核碼(MD5):(系統自動產生)。不要
有摺痕、不汙損、不塗改。

二、「免試入學報名表(含超額比序積分 表及志願選填明細確認)」不得有任何塗 改。表列之通訊處地址資料及聯絡電話 資料,請不要更正,因為入學委員會聯 絡窗口是羅中教務處。

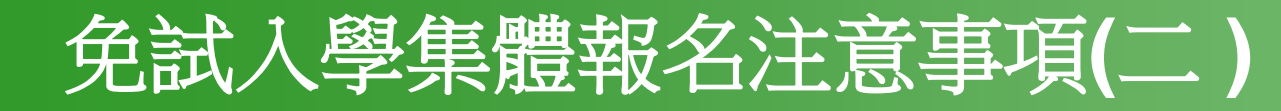

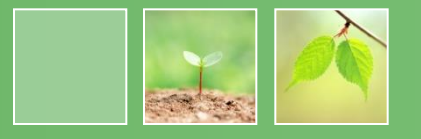

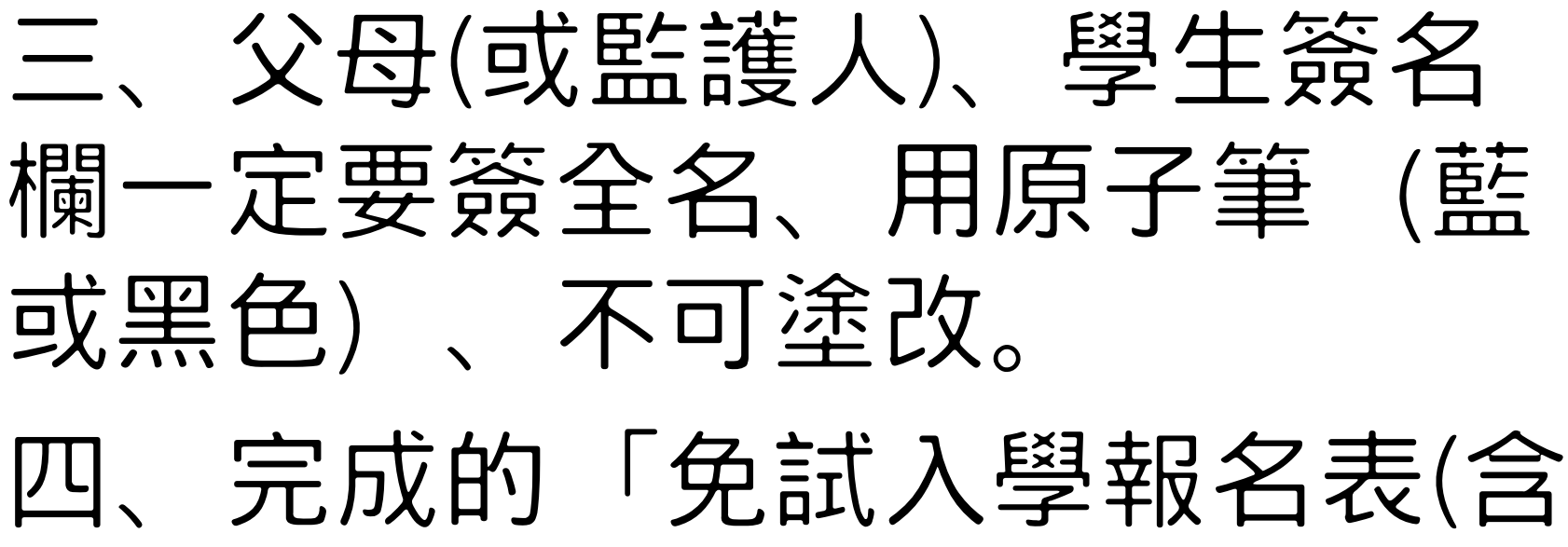

超額比序積分表及志願選填明細 確認)」盡快繳回, 6/2310:00前

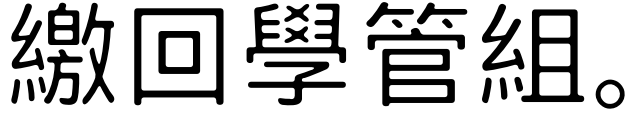

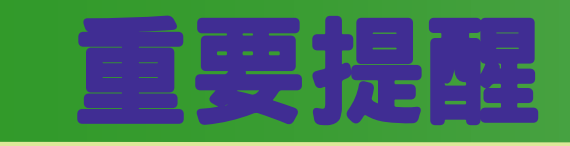

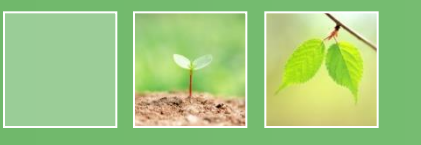

# 一、線上選填志願:6/17(三)12:00~6/21(日)12:00 ※請同學事先與家長討論,列出自己的志願序, 6/1712:00系統開放後,盡速登入系統進行選填。 二、報名表件確認簽名繳交:6/22(一)08:00後 ※請報名同學及家長到教務處領取 「免試入學報名表 (含超額比序積 分表及志願選填明細確認)」現場確認簽名繳回。或報名同學到教 務處領取「免試入學報名表(含超額比序積分表及志願選填明細確認)」 帶回並 請同學及家長確認簽名, 6/23 10:00前繳回。 三、繳交報名表件: 6/23(二)10:00前